# Cómo solicitar y activar las credenciales de tus Proveedores

## Introducción

En esta FAQ se explica al usuario cómo debe proceder para solicitar las credenciales a los proveedores con los que desee integrar vía XML.

Además, una vez sean estas credenciales solicitadas al proveedor y recibidas, en esta FAQ se explica también cómo activar estas credenciales en la plataforma OfiBooking.

## Pasos a seguir

## Solicitar credenciales al proveedor

La plataforma OfiBooking posee un sistema automático mediante el cual, de forma sencilla y con un sólo clic, el usuario puede solicitar las credenciales de integración al proveedor deseado.

Para ello, el usuario deberá acceder al BackOffice de OfiBooking (siguiente dirección) e identificarse con sus credenciales de administración:

## http://ofibooking.backoffice.ofi.es

Una vez haya accedido, el usuario deberá hacer clic en la sección "Contratos" del menú superior.

A continuación se seleccionará el tipo de servicio del cual deseemos solicitar credenciales, por ejemplo, "*Estancias*" y a continuación se hará clic en la opción siguiente:

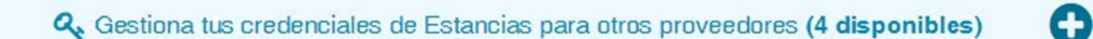

El sistema mostrará una lista de proveedores a los que el usuario podrá solicitar credenciales para OfiBooking. Para solicitar las credenciales, se localizará el proveedor deseado en esa lista y se hará clic en el botón "**Solicitar credenciales**":

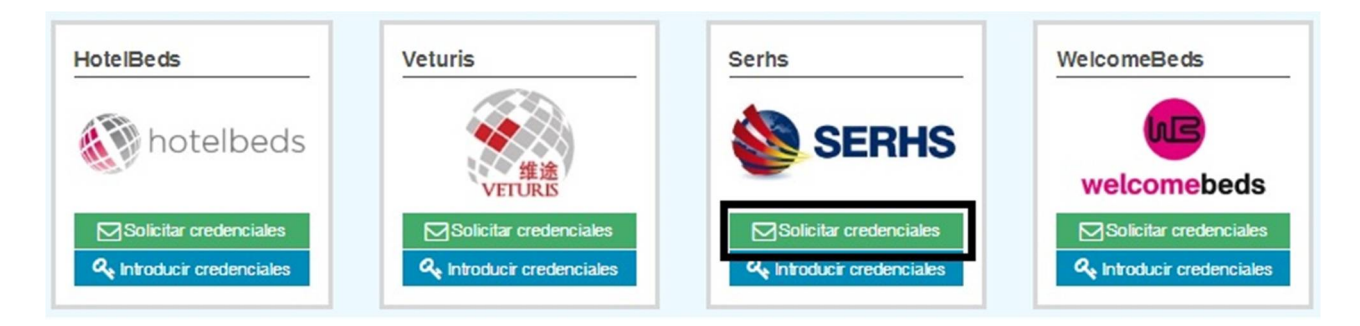

A continuación el sistema mostrará el siguiente mensaje de confirmación al usuario, en el que se deberá hacer clic en "**Aceptar**":

#### Solicitud de credenciales

Se va a enviar un correo al proveedor para solicitar las credenciales para la integración

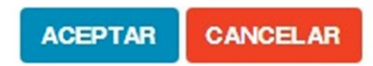

En este momento, el sistema acaba de enviar un email al proveedor con las siguientes características (*siguiendo el ejemplo de Serhs*):

- **Para:** Contacto técnico del proveedor.
- CC: Correo del administrador de la red y cuenta genérica de OfiBooking (ofibooking @ofi.es)
- **Responder a:** Correo del administrador de la red
- Asunto: Solicitud de Credenciales Plataforma OfiBooking de Ofimática Serhs
- Cuerpo:

#### Estimado Serhs:

*#Nombre de la agencia de viajes, con persona de contacto #Administrador de la red, con email #Email del administrador de red, con teléfono #Teléfono, solicita claves y datos de conexión vía XML con ustedes para la plataforma OfiBooking de Ofimática.* 

#### A la espera de recibir sus claves, reciba un cordial saludo.

En OfiBooking, el botón "**Solicitar credenciales**" habrá cambiado a "**Reenviar solicitud**". Esto permite que, además poder controlar aquellos proveedores a los que ya se les ha solicitado credenciales, se podrá volver a repetir la operación en caso de no recibir respuesta alguna del proveedor:

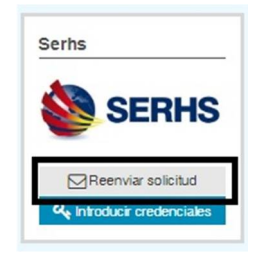

A partir de este momento, sólo queda esperar la respuesta del proveedor con las credenciales solicitadas.

**Importante:** Es recomendable que la agencia se ponga en contacto con el proveedor para hacerle saber del email enviado así como para aclarar los términos necesarios de contratación con el mismo.

### Introducir credenciales del proveedor

Una vez se reciban las credenciales del proveedor, el usuario deberá acceder al BackOffice de OfiBooking, localizar el proveedor y hacer clic en el botón "Introducir credenciales":

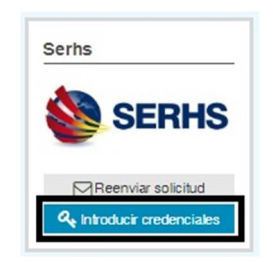

A continuación, el sistema mostrará al usuario la siguiente ventana en la que se deberán completar los datos aquí solicitados y facilitados por el proveedor.

| Gestión de credenciales para el proveedor Serhs                                             | ×       |
|---------------------------------------------------------------------------------------------|---------|
| Introduzca aquí los datos recibidos por el proveedor Serhs y complete el resto de opciones. |         |
| CodigoAgencia                                                                               |         |
| CodigoSucursal                                                                              |         |
| PassAgencia                                                                                 |         |
| Url                                                                                         |         |
| NombreAgencia                                                                               |         |
| EmailAgencia                                                                                |         |
| TelefonoAgencia                                                                             |         |
|                                                                                             |         |
|                                                                                             | Guardar |

Una vez completados todos los datos, se deberá hacer clic en el botón "**Guardar**". El sistema informará, mediante la siguiente ventana, que es recomendable realizar una prueba de credenciales para verificar que todo está cumplimentado correctamente:

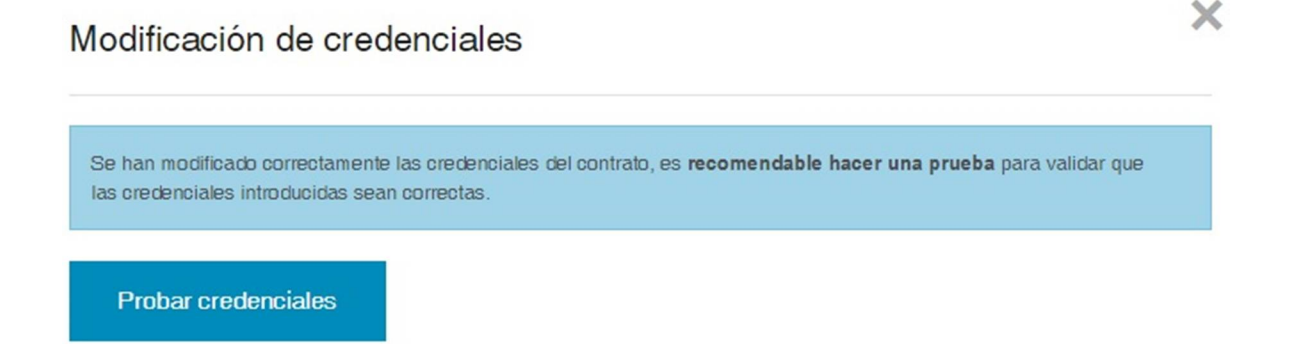

Al hacer clic en "**Probar credenciales**" el sistema realizará una prueba interna y, si todo está correcto, el sistema mostrará al usuario la siguiente ventana en la que deberá activar el contrato con el proveedor, indicando el % de Mark-up y los Fee en caso de ser necesarios:

| ondiciones o        | del contrato del prove    | edor Serhs               |         |
|---------------------|---------------------------|--------------------------|---------|
| Activar (Si         | el contrato está desactiv | ado NO SE BUSCARÁ EN ÉL) |         |
| 🚺 Tipo de integraci | ón                        |                          |         |
| Coste               |                           |                          | -       |
| % Markup / Increme  | ento                      | 7                        |         |
| 5                   |                           |                          |         |
| Activar Fee:        | por pax (€)               | por reserva (€)          |         |
| General             | 0                         | 0                        |         |
|                     |                           |                          |         |
|                     |                           |                          |         |
|                     |                           |                          | Guardar |

Una vez se tenga cumplimentada esta información y se haya hecho clic en "**Guardar**", dispondremos de hoteles de este proveedor en la web de reservas de OfiBooking:

## http://ofibooking.cloudapp.net